# 直播观看操作指南

一、校内用户直接登录"教学视频应用云平台"观看直播 第1步:输入网址: http://10.128.21.131 第2步:点"校园直播",选"报告厅"进入观看。

二、校外用户请选择以下方式之一观看直播

# 方式一、电脑观看直播步骤

第1步:电脑下载并安装好 EasyConnect 客户端

第2步:打开 EasyConnect 客户端登录学校 VPN

在如下界面中,输入 VPN 服务器地址为: https://svpn.gxmu.edu.cn:4433/,输入 用户名: gxmu jpzx,密码: Jp20200804(请注意区分大小写)。

| EasyConnect |                   |                                 |            |  |
|-------------|-------------------|---------------------------------|------------|--|
| 🗲 Ea        | sy Connec         | t                               |            |  |
|             |                   |                                 |            |  |
| 服务器地址:      | https://svpn.gxmu | https://svpn.gxmu.edu.cn.4433 + |            |  |
|             | 正在初始化             |                                 |            |  |
| 代理设置>>      | ·                 | 连接                              | 取消         |  |
|             |                   |                                 |            |  |
| EasyConnect |                   | S STATES STREET                 |            |  |
| -           | au Canada         |                                 |            |  |
| Ed          | sy connect        |                                 |            |  |
| 帐号 证书       | USB-KEY           |                                 | autur-sub- |  |
| 服务器地址;      | https://svpn.gum  | a. edu. an: 4433                |            |  |
| 用户名:        | (                 |                                 |            |  |
|             |                   |                                 | A An (2.4) |  |
| 28649:      |                   |                                 | SX HE CK   |  |
| 密码:         |                   |                                 |            |  |

#### 第3步:登录教学视频应用云平台

在 浏 览 器 的 地 址 栏 输 入 教 学 视 频 应 用 云 平 台 ( 校 园 直 播 ) 网 址: http://10.128.21.131,点 "校园直播",选 "报告厅"进入观看直播。

方式二、手机观看直播步骤(安卓和 ios 系统区别不大,以安卓手机为例)

第1步:手机应用市场下载并安装好: EasyConnect

## 第2步: 通过 EasyConnect 登录学校 VPN

在地址栏输入 VPN 地址: https://svpn.gxmu.edu.cn:4433/,点"连接",输入用 户名: gxmu jpzx,密码: Jp20200804(请注意区分大小写)。

首次登录时如出现"是否允许将 VPN 添加至配置"或"是否同意将 VPN 连接至服务器",选择"允许"或"同意"。登陆后手机顶部出现 VPN 标志或 图案 方为 VPN 登录成功。

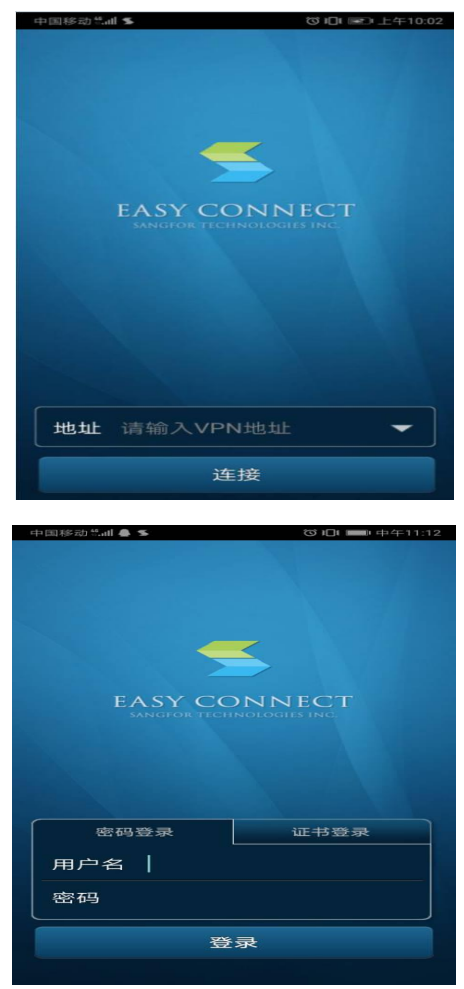

## 第3步:登录教学视频应用云平台

在手机浏览器的地址栏输入教学视频应用云平台(校园直播)网址: http://10.128.21.131,往左滑动手机屏幕直至看到"校园直播",点"校园直播", 选"报告厅"进入观看直播。

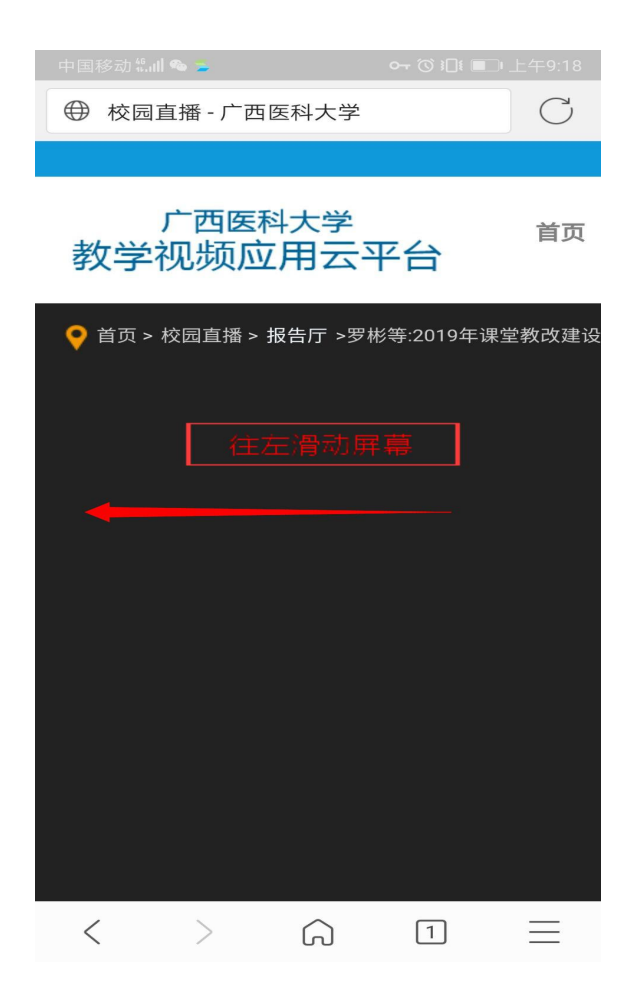

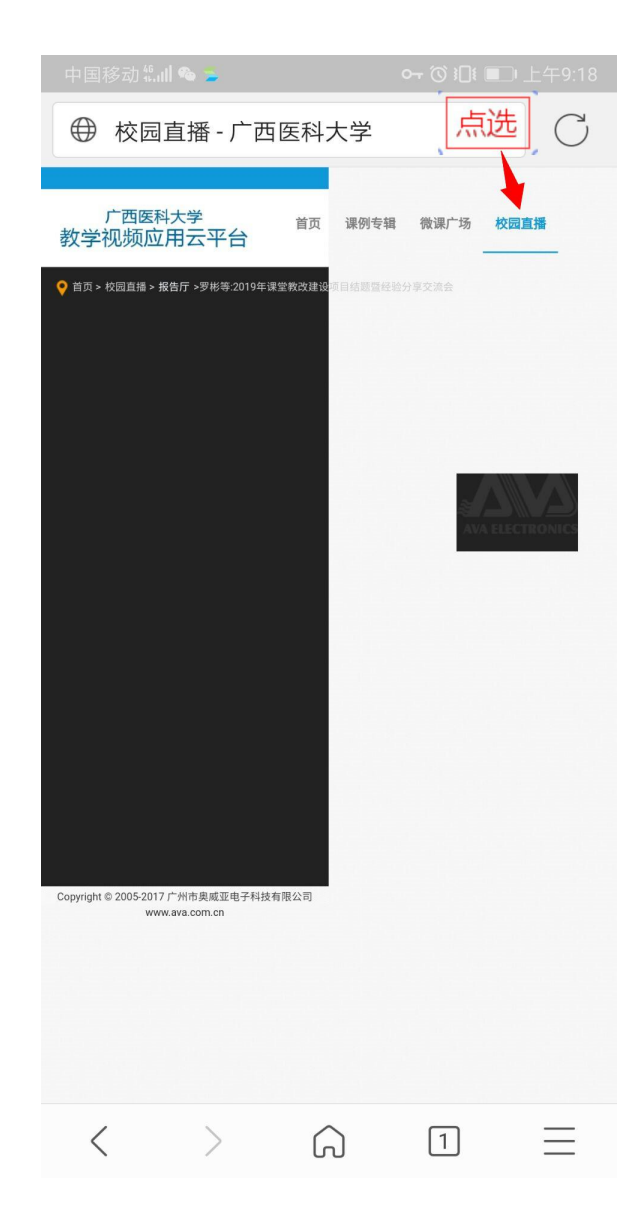

| 中国移动 號 🖩 🗣                                                                                                    |          | 여 🛈 籠 💷 上午9:18 |
|----------------------------------------------------------------------------------------------------|----------|----------------|
| ⊕ 校园直播                                                                                                    | - 广西医科大学 | C              |
| PERENTY         XEX              V         T             V         T             V             V             V             V             V             V             V                 V             V             V                                                                                                    < |          | 或点击"正在直播"      |
|                                                                                                    |          | -              |
| < >                                                                                                    | )<br>G   | 1 =            |

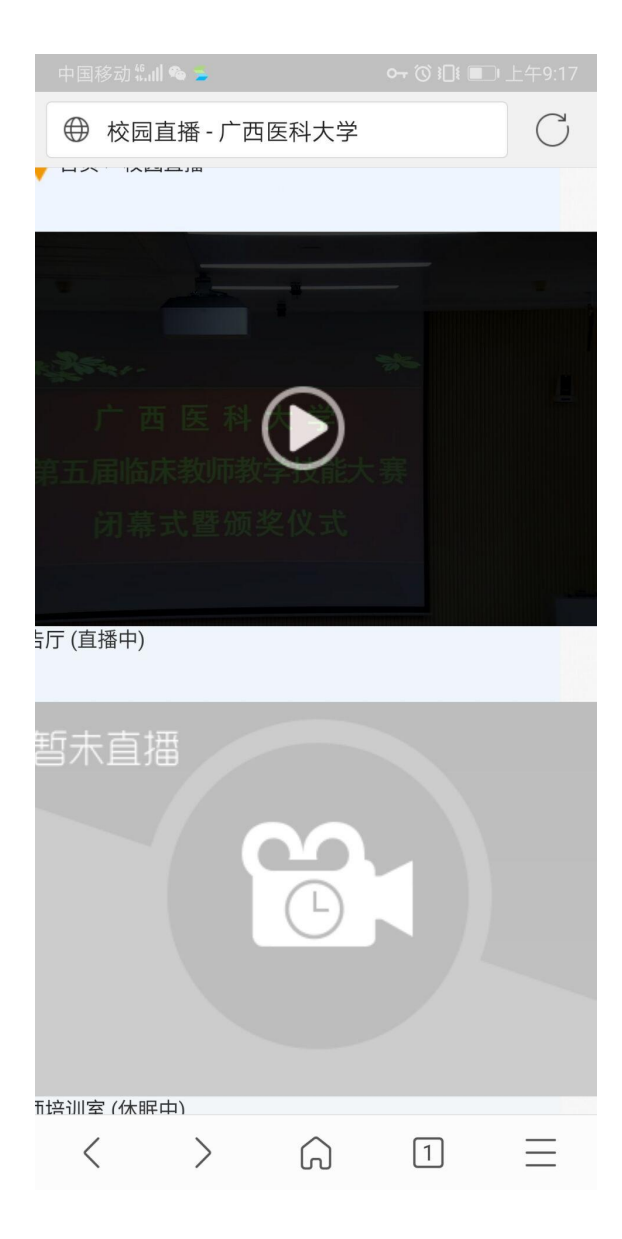

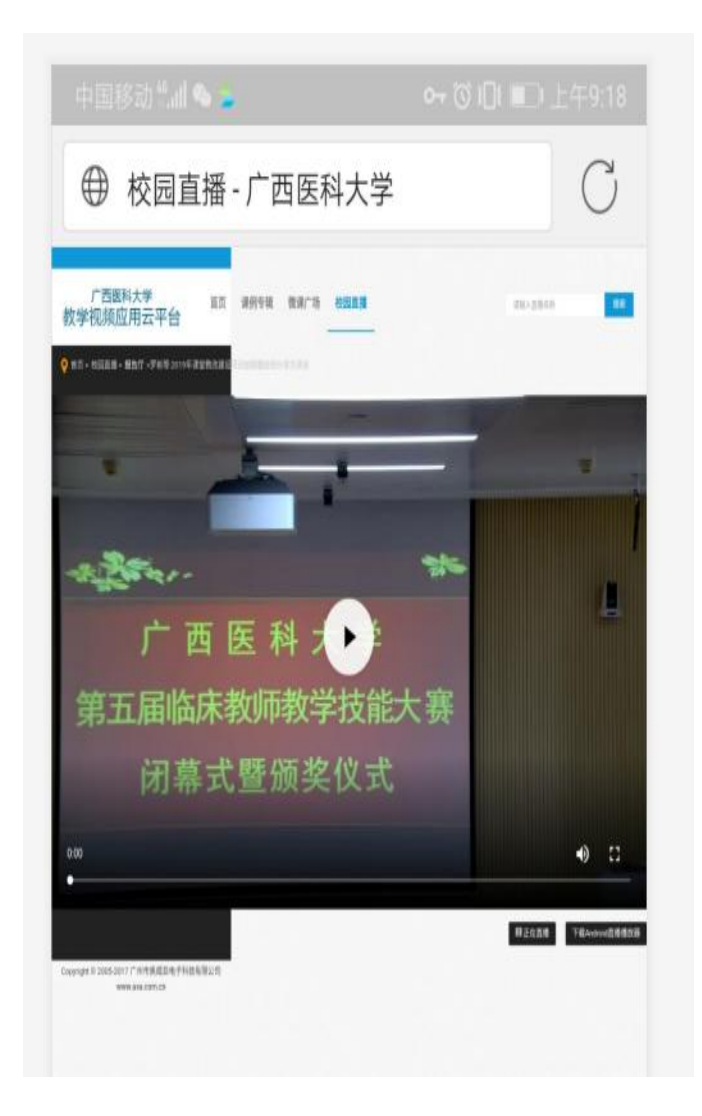